## MED PORTALのご利用手順

第98回 日本整形外科学会学術総会抄録集(日本整形外科学会雑誌99巻 2,3号)をご覧頂くには初回のみMED PORTALへの「アカウント登録」 と「学会認証」が必要です。抄録集発行後から学術総会オンデマンド配信最 終日(3月18日から7月16日)まで閲覧可能です。

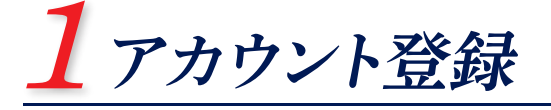

| MEDPOR                                                                                 |                | ×1,41<br>×1,41<br>×1,41<br>×1,41<br>×1,41<br>×1,41<br>×1,41 | アカウント登録ページにWeb<br>ブラウザでアクセスし、メー<br>ルアドレスを入力後、送信ボ<br>タンをクリックします。 |
|----------------------------------------------------------------------------------------|----------------|-------------------------------------------------------------|-----------------------------------------------------------------|
| アカウント登録                                                                                |                |                                                             |                                                                 |
| MEDPORTALをご利用頂くには、アカウント登録とう<br>まずはアカウント登録のため、メールアドレスを入力<br>MEDPORTALからメールをお送りするので、そのメー |                | ページは <b>回然日</b><br>こちら 法会議                                  |                                                                 |
| メールアドレス test@omura.jp                                                                  |                |                                                             | https://www.medportal.jp/user                                   |
|                                                                                        | アカウント登録する      |                                                             | ※個人情報保護方針、利用規約の<br>ご確認をお願いします。                                  |
| MEDPORTAL                                                                              | MEDPORTAL 2-12 | <sup>アカウント登録</sup> 2.                                       | MED PORTALから1で入力                                                |
| アカウント登録                                                                                |                |                                                             | されたメールアドレスへメー                                                   |
| 1 パーソナル情報                                                                              |                |                                                             | ルをお送りします。メール内                                                   |
| ※姓 (漢字)                                                                                | ※名 (漢字)        |                                                             | のURLをクリックします。                                                   |
| *姓 (0-5がな)                                                                             | *** (05/%)     |                                                             |                                                                 |
| *アカウントメール<br>*パスワード                                                                    |                |                                                             |                                                                 |
| ※パスワード(確認用)                                                                            |                |                                                             |                                                                 |
| *生年月日 年 月 日                                                                            |                |                                                             | お名前やハスリードなどを人                                                   |
| 例:1946年11月1日 ※半角数字                                                                     |                |                                                             | カするページが表示されま                                                    |
| ※性別 男性 ~                                                                               |                |                                                             | す。すべての項目を入力後、                                                   |
| 1200                                                                                   |                |                                                             | 登録ボタンをクリックし、アカ                                                  |
|                                                                                        |                |                                                             | ウント登録を完了させます。                                                   |

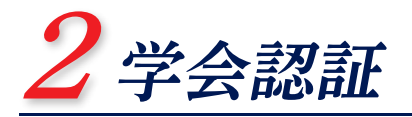

| MEDPORTAL                                                                                                    |                                                                                                    |                                                                                                    | ▲ お気に入り ● ログアウト                                                                   | 1 | ログインページにWebブラウザでアクセス                                                                                         |
|----------------------------------------------------------------------------------------------------|----------------------------------------------------------------------------------------------------|----------------------------------------------------------------------------------------------------|-----------------------------------------------------------------------------------|---|----------------------------------------------------------------------------------------------------|
| ≡ тор                                                                                                    | 設定 > <del>半会</del> 院组                                                                                                    |                                                                                                    |                                                                                   |   |                                                                                                    |
| ⊨ 情報記信 <b>*</b>                                                                                                    | 学会認証                                                                                                    |                                                                                                    |                                                                                   |   | し、メールアトレス・ハスワートの人力後、ロク                                                                                       |
| © 182 •                                                                                                    |                                                                                                    |                                                                                                    | [五十章項 ~]                                                                          |   | インボタンをクリックします。                                                                                               |
| · Bung ·                                                                                                    | 堂 学会認証                                                                                                    |                                                                                                    |                                                                                   |   |                                                                                                    |
| t 1960                                                                                                    | 所属学会との認証処理を行います。<br>所属されている学会名の石斛の認証ホタンをクリッ                                                                                                    | クしてください。                                                                                                    |                                                                                   |   |                                                                                                    |
| ■ バックナンバー                                                                                                    | 認証機、当該学会の論文、会告などを開発できるよ                                                                                                    | 3E2027.                                                                                                    |                                                                                   |   |                                                                                                    |
| e 1161                                                                                                    | 日本海化器病学会                                                                                                    | 日本演化器病学会                                                                                                    | 1012                                                                              |   | ページけったら 回営回                                                                                                  |
| ± ₹1ページ                                                                                                    | 日本整形外和学会                                                                                                    | 11本整形外科学会                                                                                                    | システム連想認証                                                                          |   |                                                                                                    |
| 0 股定 -                                                                                                    |                                                                                                    |                                                                                                    | 网络常常之话题                                                                           |   |                                                                                                    |
| キーワードマッチ設定                                                                                                    | 日本就保外科学会                                                                                                    | 《 日本臨床外科学会                                                                                                    | システム連携認証                                                                          |   | https://www.medportal.in/                                                                                    |
| ログイン情報設定                                                                                                    |                                                                                                    |                                                                                                    |                                                                                   |   |                                                                                                    |
| MEDPORTAL<br>■ TOP<br>戸 情報記名 +<br>② 論文 -                                                                                                    | ## >## 学会認証  #COORTALTCO#eHILER1-ザ-S  CFRUReLI#ABRN®へためい合ひ  ユーザーを 1                                                                                                    | ×<br>•/127=Feadurenzen,<br>26720,                                                                                                    | ▲ EBELAD ● ログアウト<br>・<br>・<br>・<br>・<br>・<br>・<br>・<br>・<br>・<br>・<br>・<br>・<br>・ | 2 | 学会認証ページが表示されます。日本整形外科<br>学会の期間限定認証ボタンをクリックします。                                                               |
| 1 1998<br>1 1983 -<br>2 パックナンパー<br>1 1978 -<br>1 1978 -<br>1 マイヘーン<br>3 22 ・<br>-<br>-<br>-<br>-<br>トマットマッチ目立<br>-<br>のグイン制造工<br>-<br>-<br>-<br>-<br>-<br>-<br>-<br>-<br>-<br>- | 2      усто- F;        Пали, анкта      Пали, анкта        Пали, анкта      Пали, анкта        Пали, анкта      Пали, анкта        Пали, анкта      Пали, анкта        Пали, анкта      Пали, анкта        Пали, анкта      Пали, анкта        Пали, анкта      Пали, анкта        Пали, анкта      Пали, анкта        Пали, анкта      Пали, анкта | エー・レー・  エー・レー・  エー・レー・  エー・レー・  エー・エー・  エー・エー・  エー・  エー・ エー・ エー・  エー・ エー・ エー・  エー・ エ | ina<br>Socialitati<br>Socialitati<br>Socialitati                                  | 3 | 学会認証画面が表示されます。日本整形外科<br>学会学術総会共通のユーザー名・パスワード<br>を入力し、認証ボタンをクリックします。<br>• ユーザー名 : joa2025<br>• パスワード : 202505 |
|                                                                                                    | FUTURE) - REAMONDATION - 2010-961<br>Conversité de Convers Donning Con, LAS Adresités con                                                                                                    | <b>U</b><br>Marina                                                                                                    |                                                                                   |   |                                                                                                    |

## 3ご利用開始

| MEDPORTAL                |                                                                          | m vacan a space of D929                                              |  |  |
|--------------------------|--------------------------------------------------------------------------|----------------------------------------------------------------------|--|--|
| ≡ тор                    | 日木整形外科学会                                                                 |                                                                      |  |  |
| ₩ 情報記者 ·                 |                                                                          |                                                                      |  |  |
| 2 MX +                   | トップページには未読のもののみ表示されます(研修会は除きます)。<br>反読のものを再度ご覧になる場合は、各コンテンツ増下部の「一尾へ」をクリッ | ックしてください。画面左側のメニューからでも一覧にアクセスできます。                                   |  |  |
| 6. 1988                  | <b>第</b> 章                                                               | *8                                                                   |  |  |
| * 1716:0                 | 2024年07月26日<br>日本基形外科学会雑誌の新署号を登載しました。<br>Vel.98(2024) No.7               | 2024年09月02日 Rew 日本型形外科学会相話 98巻8号 金杏目次 日本型形外科学会相話 98巻8号 金杏目次 日本型形外科学会 |  |  |
| 『バックナンバー                 | 日本協形外科学会<br>2024年05月30日<br>日本協形科学会雑誌の新着号を変載しました。<br>2014 08/2021 No.5    | 2024年07月26日<br>日本整形外科学会雑誌 99巻7号 会告目次<br>日本是形外科学会                     |  |  |
| a 71-9                   | 日本留形分科学会<br>2024年04月25日                                                  | 2024年06月27日<br>日本藝形外科学会雑誌 98巻6号 会告目次<br>日本語形外科学会                     |  |  |
| 0 股定 -                   | □本設約外科子型相応の新着号を登載しました。<br>Vel.9B(2024) No.4<br>日本型形外科学会                  | 2024年05月30日<br>日本語形外科学会雑誌 98巻5号 金告目次<br>日本競形の料学会                     |  |  |
| 著作権に対する<br>日本整形外科学会雑誌の考え | 2024年02月02日<br>日本競形外科学会領部の新着号を登載しました。<br>vol.98(2024) №0.1<br>日本型形外科学会   | 2024年04月25日<br>日本整形外科学会编5 90著4号 会告目次<br>日本整形外科学会编                    |  |  |
|                          | -W~0                                                                     | -11-0                                                                |  |  |
|                          | 10.00                                                                    | 学術集会                                                                 |  |  |

学会認証完了後、7月16日まで日本整形外科学 会雑誌の情報をご覧頂くことができます。

トップページには各コンテンツの最新情報が掲 載されるため、そこから論文・会告・抄録・教育研 修会・学術集会などをご覧頂くことができます。 また、画面左側のメニューからもご覧頂けます。

## MED PORTAL アプリQR

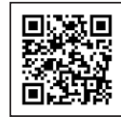

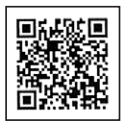

App Store

Google Play

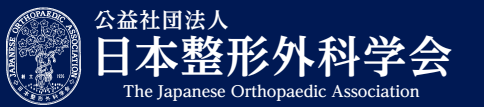

〒113-8418 東京都文京区本郷2-40-8 [Tel.]03-3816-3671 [E-mail]grp\_journal@joa.or.jp